## How to Create a Backup of HireSolutions

## On the Hire terminal (or server computer for multi client installs)

- 1. Run "Hire Backup" / "HireSolutions Backup" off the desktop
  - a. OR go Windows Start Button > All Programs > HireSolutions > HireSolutions Backup
  - b. OR go directly to the c:\program files\Granite Solutions\HireSolutions folder and run "HireBackup.exe")
- 2. Select "backup" at the top of the screen (if not already selected)
- 3. Click the button on the right side with the "..." three dots

|    | 🚢 HireSolution | s Database Backup     | R       |   |    |
|----|----------------|-----------------------|---------|---|----|
| 2. | 🔸 🕞 Backup     | , c                   | Restore |   |    |
|    | Backup Folder  | Location              |         |   | 3. |
|    | c:\in\Customer | Data\HireBackup171120 | 008.zip | 🗲 |    |
|    |                | Backup                |         |   |    |
|    | HireBackup     | 1.19.2349.36776       |         |   |    |

- 4. Select "Desktop" on the left side
- 5. Click the "Save" button

| Save As                |                                                                   | ? 🔀         |
|------------------------|-------------------------------------------------------------------|-------------|
| Save in:               | 🗀 ln 💽 🗢 🖆 🧱 🗸                                                    |             |
| My Recent<br>Documents | Customer Data<br>Castomer Data<br>Shed Plans<br>Componta_demo.zip |             |
| · Desktop              |                                                                   |             |
| My Documents           |                                                                   |             |
| My Computer            |                                                                   |             |
| <b></b>                |                                                                   |             |
| My Network<br>Places   | File name: HireBackup17112008.zip   Save as type: Zip Files       | Save Cancel |

- 6. Back on the main screen, press the "Backup" button
- 7. Attach the zip file from the desktop to an email